## Handleiding

# Zo gebruik je verzuimsignaal2.nl

## Werknemers in dienst melden

- Ga naar tabblad Werknemers.
- 2 Ga naar tabblad Werknemer toevoegen.
- Ga naar tabblad Algemeen.
- 4 Vul in de gegevens van de werknemer.
- 5 Ga naar tabblad Dienstverbanden.
- 6 Vul in de gele velden.
- Vul in het Bruto jaarsalaris. Dit is inclusief vakantiegeld en eventueel vaste (overwerk)toeslag. Afronden op hele euro's.
  - Inclusief vakantietoeslag/-fonds Vul Nee in.
  - Salarisperiode Zet op Jaar.

- Heeft de werknemer een no-risk status (bijvoorbeeld Wajong/WIA)?
  - Ga naar het tabblad Beschikkingen.
  - Zet SFB op Ja.
  - Selecteer de categorie.
- 🧿 🛛 Sla op Klik op 📄

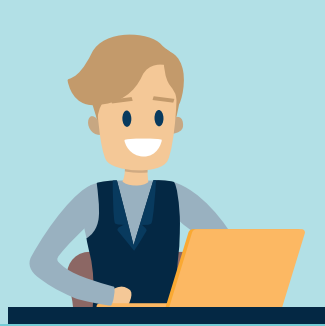

### Salaris wijzigen

- Ga naar het tabblad Werknemers.
- 2 Selecteer de werknemer waarvan je het salaris wilt wijzigen.
- 8 Klik nogmaals op de naam van de werknemer.
- Ga naar tabblad Dienstverbanden.
- **5** Ga naar het **oorspronkelijke dienstverband**.
- 6 Klik rechts op Nieuw sub-dienstverband.

- Ga naar Ingangsdatum en vul de datum van wijziging van het salaris in.
- Vul in het Nieuwe bruto jaarsalaris. Dit is inclusief vakantiegeld en eventueel vaste (overwerk)toeslag. Afronden op hele euro's.
- 😲 🛛 Sla op en sluiten (linksboven).

### Werknemers uit dienst melden

- Ga naar het tabblad Werknemers.
- 2 Selecteer de werknemer die je uit dienst wilt melden.
- 8 Klik nogmaals op de naam van de werknemer.

elk dienstverband uit dienst worden gemeld.

- Ga naar tabblad Dienstverbanden.
- Ga naar het oorspronkelijke dienstverband (meestal 1.0) en klik rechts op Wijzigen.
  Let op: Soms heeft een werknemer meerdere dienstverbanden (herkenbaar aan 2.0 of 3.0). Deze werknemer moet dan bij
- 7 Kies de reden uit dienst.
- Sla op en sluiten (linksboven).

Vul in de datum uit dienst.

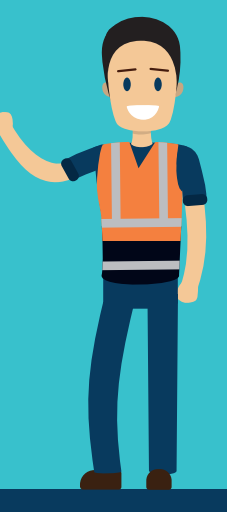

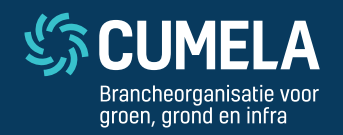

Vragen? Neem contact op met de verzuimspecialisten van Cumela Verzekeringen: